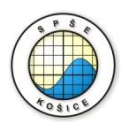

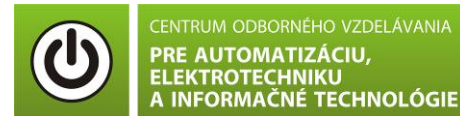

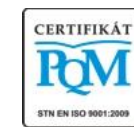

Stredná priemyselná škola elektrotechnická, Komenského 44, 040 01 Košice Študijné odbory: 2675 M Elektrotechnika 3918 M Technické lýceum 2695 Q Počítačové systémy

KOŠICKÝ SAMOSPRÁVNY

**Rozvojové projekty v regionálnom školstve pre rok 2015** Projekt grafických systémov v odbornom vzdelávaní a príprave pre rok 2015

## **MERANIE VÝKONU**

#### CIEĽ HODINY :

- 1. Určiť výkon spotrebiča napájaného jednosmerným prúdom pomocou ampérmetra a voltmetra.
- 2. Graficky zobrazte závislosť P=f(I).

**Meraný objekt :** Rezistor  $R = 1 k\Omega$ .

## DANÁ ÚLOHA:

- 1. Nakreslite schému zapojenia pre meranie výkonu v programe MULTISIM.
- 2. Odmerajte a vypočítajte výkon spotrebiča (rezistora) pre hodnotu vstupného prúdu 10,005 mA.
- 3. Porovnajte vypočítanú hodnotu s hodnotou výkonu získanú analýzou "DC Operating Point.."
- 4. Na spotrebiči (rezistore) odmerajte závislosť P=f(I).

#### SCHÉMA ZAPOJENIA MERACIEHO OBVODU:

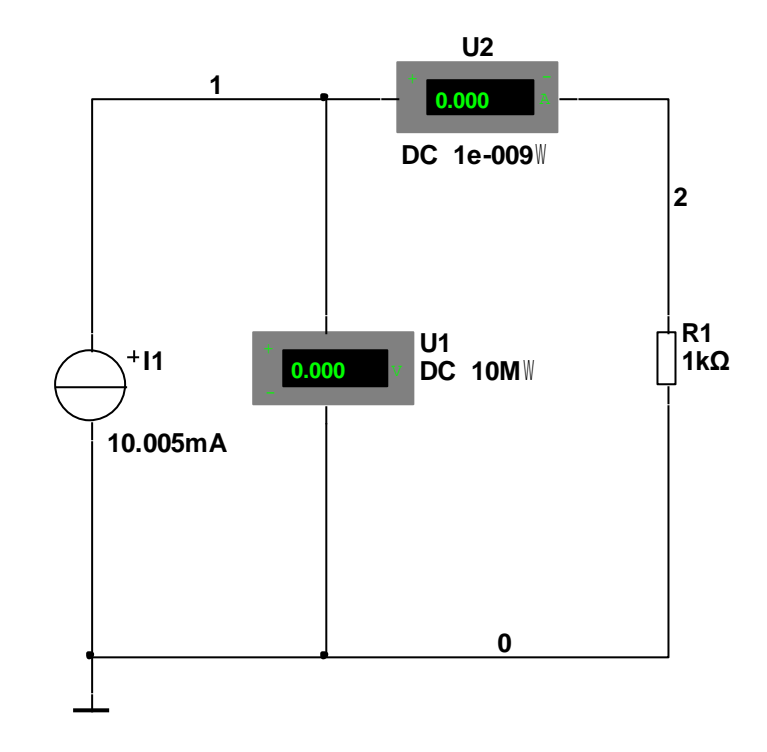

#### **POSTUP PRI MERANÍ :**

- 1. Nakreslite schému zapojenia pre meranie výkonu na spotrebiči (rezistore) v programe MULTISIM podľa predlohy.
- 2. Stlačte tlačítko "Simulate" a opíšte hodnoty napätia a prúdu do tabuľky.
- 3. Vypočítajte hodnotu výkonu na spotrebiči (rezistore) a zapíšte ju do tabuľky.
- 4. Overte hodnotu výkonu pomocou analýzy "DC Operating Point.."
  - a. Nastavte analýzu podľa predlohy

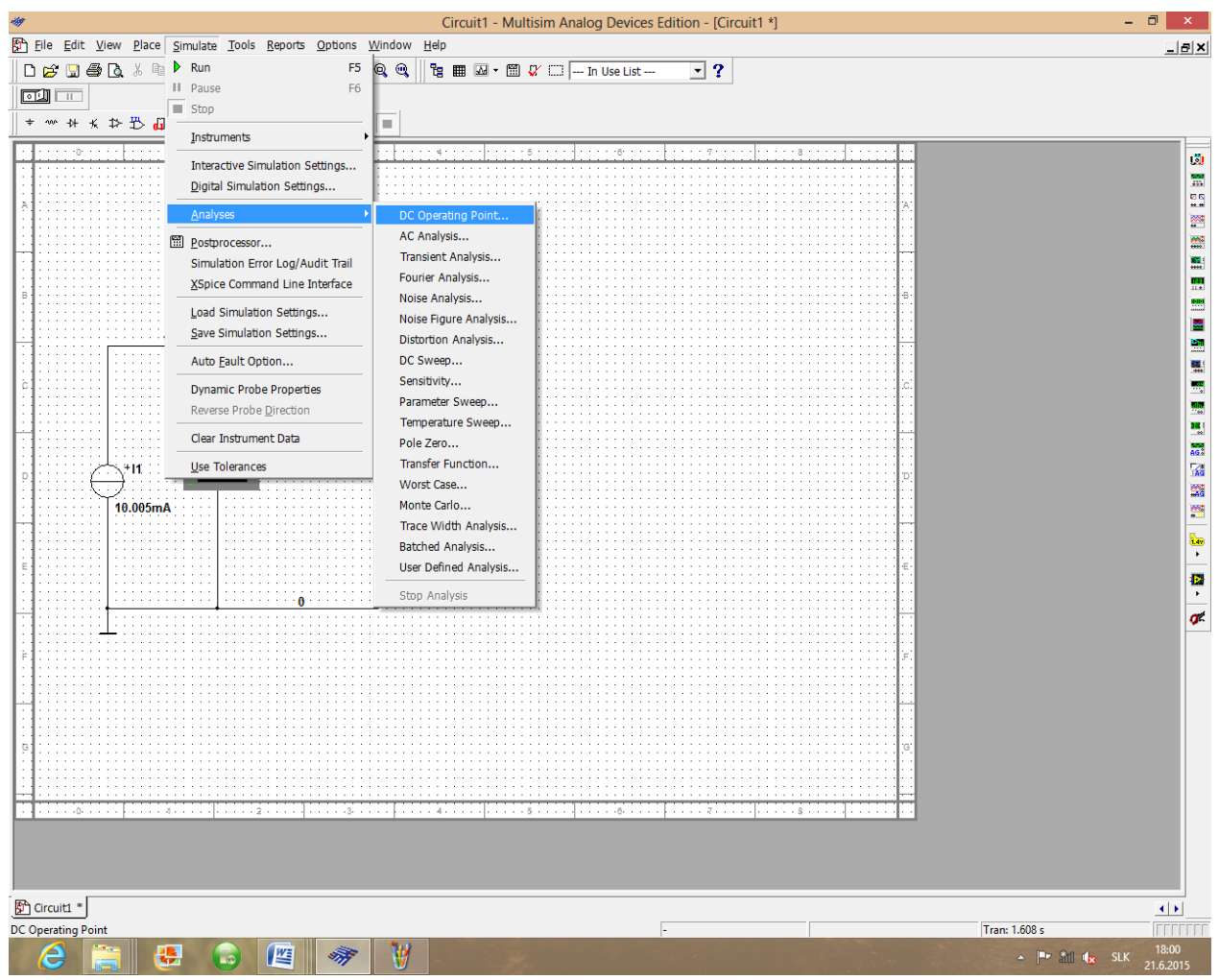

b. Nastavte hodnoty analýzy podľa nasledujúcich obrázkov

| DC O                                                   | perating Point Analysis           |  |  |  |  |
|--------------------------------------------------------|-----------------------------------|--|--|--|--|
| Output Analysis Ontions Summary                        |                                   |  |  |  |  |
| Variables in circuit                                   | Selected variables for analysis   |  |  |  |  |
| All variables                                          | All variables                     |  |  |  |  |
| · · I(r1[i])                                           | P(r1[p])                          |  |  |  |  |
| V(1)<br>V(2)                                           |                                   |  |  |  |  |
|                                                        |                                   |  |  |  |  |
| Add d                                                  | evice/model parameter             |  |  |  |  |
| Parameter Type                                         | Device Type Resistor   OK         |  |  |  |  |
| Device December                                        | Name rr1 Cancel                   |  |  |  |  |
|                                                        | Parameter                         |  |  |  |  |
|                                                        |                                   |  |  |  |  |
| Description Power                                      |                                   |  |  |  |  |
| More Options                                           |                                   |  |  |  |  |
|                                                        | Show all device parameters at end |  |  |  |  |
| Add device/model parameter                             | of simulation in the audit trail  |  |  |  |  |
| Delete selected variable                               | Select variables to save          |  |  |  |  |
|                                                        |                                   |  |  |  |  |
| Simulate                                               | OK Cancel Help                    |  |  |  |  |
|                                                        |                                   |  |  |  |  |
|                                                        |                                   |  |  |  |  |
| 🛷 DC Op                                                | perating Point Analysis           |  |  |  |  |
|                                                        |                                   |  |  |  |  |
| Variables in circuit                                   | Selected variables for analysis   |  |  |  |  |
| Device/Model Parameters                                | All variables                     |  |  |  |  |
|                                                        |                                   |  |  |  |  |
| P(r1[p])                                               | L (1 7 [5])                       |  |  |  |  |
|                                                        |                                   |  |  |  |  |
| >                                                      | Add >                             |  |  |  |  |
|                                                        |                                   |  |  |  |  |
| <                                                      | Remove <                          |  |  |  |  |
|                                                        |                                   |  |  |  |  |
|                                                        | Edit Expression                   |  |  |  |  |
| Filter Upgelegted Verichies                            | Add Expression                    |  |  |  |  |
|                                                        | Filter selected variables         |  |  |  |  |
| Mar Orfers                                             |                                   |  |  |  |  |
| More Options                                           |                                   |  |  |  |  |
|                                                        | Show all device parameters at end |  |  |  |  |
| Add device/model parameter                             | of simulation in the audit trail  |  |  |  |  |
| Add device/model parameter<br>Delete selected variable | of simulation in the audit trail  |  |  |  |  |
| Add device/model parameter<br>Delete selected variable | Select variables to save          |  |  |  |  |
| Add device/model parameter<br>Delete selected variable | Select variables to save          |  |  |  |  |
| Add device/model parameter<br>Delete selected variable | OK     Cancel     Help            |  |  |  |  |

- c. Stlačte tlačítko "Simulate" a opíšte hodnotu výkonu do tabuľky.
- 5. Odmerajte závislosť P=f(I).
  - a. Nastavte analýzu podľa predlohy

| <b>47</b>                                           | Circuit1 - Multi                      | sim Analog Devices Edition - [Circuit1 *] | - 8 ×                                                                                                    |
|-----------------------------------------------------|---------------------------------------|-------------------------------------------|----------------------------------------------------------------------------------------------------|
| Eile Edit View Place Simulate Tools Reports Options | <u>W</u> indow <u>H</u> elp           |                                           | _ @ ×                                                                                                    |
| 🗅 🚔 🖓 🚔 Ta 🗶 📭 🕨 Run 🛛 🗗 F5                         | Q Q 📴 🖿 🖂 - 🗒 🗸                       | Y 🖂 In Use List 🔽 🥐                       |                                                                                                    |
| I Pause F6                                          |                                       |                                           |                                                                                                    |
| Stop                                                |                                       |                                           |                                                                                                    |
|                                                     |                                       |                                           |                                                                                                    |
| <u>insuments</u>                                    |                                       |                                           |                                                                                                    |
| Interactive Simulation Settings                     |                                       |                                           |                                                                                                    |
| Digital Simulation Settings                         |                                       |                                           |                                                                                                    |
| Analyses                                            | DC Operating Point                    | С                                         |                                                                                                    |
|                                                     | AC Analysis                           |                                           |                                                                                                    |
| Dostprocessor                                       | Transient Analysis                    | · · · · · · · · · · · · · · · · · · ·     |                                                                                                    |
| Simulation Error Log/Audit Trail                    | Fourier Analysis                      |                                           |                                                                                                    |
| B Spice Command Line Interface                      | Noise Analysis                        | e                                         |                                                                                                    |
| Load Simulation Settings                            | Noise Figure Analysis                 |                                           |                                                                                                    |
| Save Simulation Settings                            | Distortion Analysis                   |                                           |                                                                                                    |
| Auto Fault Option                                   | DC Sween                              |                                           |                                                                                                    |
|                                                     | Sensitivity                           |                                           |                                                                                                    |
| C. Dynamic Probe Properties                         | Darameter Sween                       |                                           |                                                                                                    |
| Reverse Probe Direction                             | Tomporaturo Sweep                     |                                           |                                                                                                    |
| Clear Instrument Data                               | Dele Zere                             | · · · · · · · · · · · · · · · · · · ·     |                                                                                                    |
|                                                     | Transfer Function                     | · · · · · · · · · · · · · · · · · · ·     | AG                                                                                                    |
| p +H1 Use Tolerances                                | Worst Core                            | p                                         | 1. All and the second second se |
|                                                     | Worst Case                            |                                           |                                                                                                    |
| 10.005mA                                            | Monte Cano                            |                                           |                                                                                                    |
|                                                     | Trace Width Analysis                  |                                           | 1.e                                                                                                    |
|                                                     | Batched Analysis                      |                                           | •                                                                                                    |
| E                                                   | User Defined Analysis                 |                                           | 0                                                                                                    |
|                                                     | Stop Analysis                         |                                           |                                                                                                    |
|                                                     |                                       | ***************************************   | Ø.                                                                                                    |
|                                                     |                                       |                                           |                                                                                                    |
| F                                                   |                                       | F.                                        |                                                                                                    |
|                                                     |                                       |                                           |                                                                                                    |
|                                                     |                                       | · · · · · · · · · · · · · · · · · · ·     |                                                                                                    |
|                                                     | · · · · · · · · · · · · · · · · · · · |                                           |                                                                                                    |
| 6                                                   |                                       | ·····                                     |                                                                                                    |
|                                                     |                                       |                                           |                                                                                                    |
|                                                     |                                       |                                           |                                                                                                    |
|                                                     | 4 5                                   |                                           |                                                                                                    |
|                                                     |                                       |                                           |                                                                                                    |
|                                                     |                                       |                                           |                                                                                                    |
|                                                     |                                       |                                           |                                                                                                    |
|                                                     |                                       |                                           |                                                                                                    |
| Circuit1 *                                          |                                       |                                           |                                                                                                    |
| DC Sweep Analysis                                   |                                       | •                                         | Tran: 1.608 s                                                                                                    |
| 🤌 🚔 😃 🔓 🎯                                           | ¥ -                                   |                                           | ▲ 🖿 🏦 🔩 SLK 18:13<br>21.6.2015                                                                                                    |

# a. Nastavte hodnoty analýzy podľa nasledujúcich obrázkov

| Source iii 1 | <br>•    | Change Filter | 1            |
|--------------|----------|---------------|--------------|
| Start value  |          | Δ             | 1            |
| Stop value   | 1        | Δ             |              |
| Increment    | 1e-005   | A             |              |
|              |          |               | Use source 2 |
| 5ource 2     |          |               |              |
| Source ii1   | <b>T</b> | Change Filter |              |
| Start value  | 0        | A             |              |
| Stop value   | 1        | A             |              |
| Increment    | 0.5      | A             |              |
|              | <br>     |               |              |
|              |          |               |              |
|              |          |               |              |
|              |          |               |              |
|              |          |               |              |

| The second second secon |  |  |  |  |  |  |
|----------------------------------------------------------------------------------------------------|--|--|--|--|--|--|
| Analysis Parameters       Output       Analysis Options       Summary         Variables in circuit       Selected variables for analysis         All variables       All variables         V(1)       P(r1[p])                                                                                                    |  |  |  |  |  |  |
| Add device/model parameter                                                                                                    |  |  |  |  |  |  |
| Parameter Type     Device Type     Resistor     OK       Device Parameter     Image: Name     Image: Name     Image: Name     Image: Cancel       Parameter     Image: Parameter     Image: Name     Image: Name     Image: Cancel       Description     Power     Image: Name     Image: Name     Image: Name                                                                                                    |  |  |  |  |  |  |
|                                                                                                    |  |  |  |  |  |  |
| Add device/model parameter       Image: Constraint of simulation in the audit trail         Delete selected variable       Select variables to save                                                                                                    |  |  |  |  |  |  |
| Simulate OK Cancel Help                                                                                                    |  |  |  |  |  |  |
| DC Sweep Analysis                                                                                                    |  |  |  |  |  |  |
| Analysis Parameters       Output       Analysis Options       Summary         Variables in circuit       Selected variables for analysis         Device/Model Parameters       Image: All variables       Image: All variables         P(r1[p])       P(r1[p])       P(r1[p])                                                                                                    |  |  |  |  |  |  |
| <pre>&gt; Add &gt; &lt; Remove &lt;</pre>                                                                                                    |  |  |  |  |  |  |
| Edit Expression         Filter Unselected Variables         Add Expression         Filter selected variables                                                                                                    |  |  |  |  |  |  |
| More Options       Image: Constraint of the selected variable         Add device/model parameter       Image: Constraint of the selected variable         Delete selected variable       Select variables to save                                                                                                    |  |  |  |  |  |  |
| Simulate OK Cancel Help                                                                                                    |  |  |  |  |  |  |

- b. Stlačte tlačítko "Simulate".
- c. V grafe upravte ("Graf properties"):
  - názov grafu,
  - názvy ôs X a Y,
  - rozsah ôs (y os nastavte v rozsahu 0 W 1 250 W),

d. Exportujte údaje z grafu do programu Excel "**Tools - Export to Excel**" a upravte tabuľku aby ste dokázali vykresliť charakteristiku (aspoň 15 hodnôt).

#### TABUĽKY :

| Tabuľka | č. | 1. | Meranie | výkonu | na spotrebiči | (rezistore) |
|---------|----|----|---------|--------|---------------|-------------|
|---------|----|----|---------|--------|---------------|-------------|

|                                        | $\frac{U}{V}$ | $\frac{I}{mA}$ | $\frac{P}{mW}$ |
|----------------------------------------|---------------|----------------|----------------|
| Namerané hodnoty a<br>vypočítaný výkon |               |                |                |
| Hodnota z analýzy                      | -             | -              |                |

| M.Č. | $\frac{I}{mA}$ | $\frac{P}{mW}$ |
|------|----------------|----------------|
| 1.   |                |                |
| 2.   |                |                |
| 3.   |                |                |
| 4.   |                |                |
| 5.   |                |                |
| 6.   |                |                |
| 7.   |                |                |
| 8.   |                |                |
| 9.   |                |                |
| 10.  |                |                |
| 11.  |                |                |
| 12.  |                |                |
| 13.  |                |                |
| 14.  |                |                |
| 15.  |                |                |

Tabul'ka č. 2. Meranie závislosti P=f(I)

# VZOROVÝ VÝPOČET :

• pre výpočet výkonu na spotrebiči (rezistore)

$$P = U.I$$

## **VYHODNOTENIE**:

Autor: Ing. Milan Schvarzbacher F 71/2013, Vydanie 4.